## Réserver pour la réunion de parent

Se connecter à APSchool avec l'identifiant lié à votre enfant. Si vous avez plusieurs enfants dans l'école, il faudra répéter l'opération enfant par enfant.

• Cliquer sur **Réunion** 

| Calendrier des réunions                                              |  |  |  |  |  |
|----------------------------------------------------------------------|--|--|--|--|--|
| Calendrier 🛛 Mes réunions                                            |  |  |  |  |  |
| ę                                                                    |  |  |  |  |  |
| Veuillez sélectionner un professeur pour afficher ses disponibilités |  |  |  |  |  |
| Votre professeur v                                                   |  |  |  |  |  |

- Choisir l'enseignant dans la liste
- Cliquer sur la case verte dans le planificateur
- Choisir un **cours** (Un professeur peut avoir la charge de plusieurs cours dans une classe)
- Choisir une **plage de temps** (Le système vous empêchera de choisir la même plage de temps pour un autre rendez vous)
- Préciser le parent qui prend le rendez-vous
- Vous pouvez mettre un **commentaire** à l'attention de l'enseignant

|        | Choisissez un rendez-vous pour l                                   | e 03/12/2024 !     |                                      | ×                  |  |  |  |
|--------|--------------------------------------------------------------------|--------------------|--------------------------------------|--------------------|--|--|--|
|        | Sélectionnez un cours                                              |                    | Sélectionnez une heure               |                    |  |  |  |
|        | Potions                                                            | ×   ~              | 17:10 - 17:20                        | x   ~              |  |  |  |
|        | Sélectionnez un parent                                             |                    | Commentaire :                        |                    |  |  |  |
|        | Responsable : Evans-Potter Lil                                     | y × I v            | Je suis un moldus, il faudra me parl | er lentement       |  |  |  |
|        |                                                                    |                    |                                      | 6                  |  |  |  |
|        |                                                                    |                    |                                      | Annuler Valider    |  |  |  |
| •      | Valider                                                            |                    |                                      | $\bigcirc$         |  |  |  |
|        | Opération réu<br>Le rendez-vous est confirmé et un mail est envoyé |                    |                                      |                    |  |  |  |
|        |                                                                    |                    |                                      | ОК                 |  |  |  |
| •      | Vous pouvez co                                                     | nsulter vos rendez | vous en cliquant                     | sur 🖾 Mes réunions |  |  |  |
| de mes | e mes réunions                                                     |                    |                                      |                    |  |  |  |
| ndrier | 🖾 Mes réunions                                                     |                    |                                      |                    |  |  |  |
|        | Date                                                               | Horaire            | Professeur concerné                  | Actions            |  |  |  |
|        | 03/12/2024                                                         | 16:40 - 16:50      | Rubeus Hagrid                        |                    |  |  |  |
|        | 03/12/2024                                                         | 16:50 - 17:00      | Rogue Severus                        |                    |  |  |  |
|        | 03/12/2024                                                         | 17:10 - 17:20      | Rogue Severus                        |                    |  |  |  |

**Note** : Il est possible de supprimer un rendez-vous en cliquant sur la petite poubelle rouge à droite du rendez-vous.

## cepes | ipes | itp | ipet | ipam | epm | ipfc | ipes | cefa |